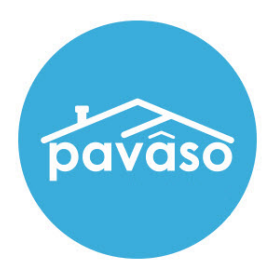

# Remote Online Notarization\* (RON) Signer Guide

Revised: 6/16/2020

Pavaso, Inc.

### Table of Contents

| Before You Begin                    | 2  |
|-------------------------------------|----|
| What is Remote Online Notarization? | 2  |
| Signer Identity Validation          | 2  |
| Minimum System Requirements         |    |
| Creating Your Pavaso Account        | 4  |
| Reviewing Your Documents            |    |
| Completing Your Document Review     |    |
| Closing Day – Your RON Signing      | 19 |
| Logging in to Pavaso                | 19 |
| Performing the System Test          | 21 |
| Security Questions                  |    |
| Validating Your ID                  |    |
| Pavaso Support                      | 46 |

## **Before You Begin**

### What is Remote Online Notarization?

Remote Online Notarization (RON) is the act of notarizing documents electronically online, from a separate physical location than the Signer.

### Signer Identity Validation

Identity proofing is used to verify and authenticate the identity of every Signer participating in a RON session. Pavaso validates identity in three ways:

- Security Questions You are required to answer a set of security questions generated from a trusted third-party knowledge-based authentication database. This may include questions such as:
  - What color was your 2006 Chevy Trail Blazer?
  - Which of the addresses below have you been associated with in the past 10 years?
- Government or State Photo ID You will also be required to validate your government- or state-issued photo identification document (ID) through a trusted third-party identify verification service. You must use your smartphone to take a picture of your photo ID and upload it via text. International numbers are accepted. However, the smartphone must be able to receive a text directly from the verification service using a United States phone number; third-party messaging services are not permitted.
- Video Identification Notaries may also ask to validate your identification by asking you to hold up your state-issued identification card, driver's license, or a government-issued passport to your web camera. Proper lighting and clear visibility are required to validate the identity of each participant.

## Minimum System Requirements

Please refer to <u>https://pavaso.com/system-requirements/</u> for the most up-to-date requirements.

## **Creating Your Pavaso Account**

Each Signer will receive an invitation email to create a Pavaso account. If multiple Signers share the same email address, each Signer will receive an email invitation addressed to them specifically.

Example: Both Signers used <u>samplesigner@email.com</u>. Signer one is Amelia Jones and Signer two is Christopher Jones. Two emails are sent to <u>samplesigner@email.com</u>: one for Amelia Jones and one for Chris Jones. Both Signers must create accounts using their unique email.

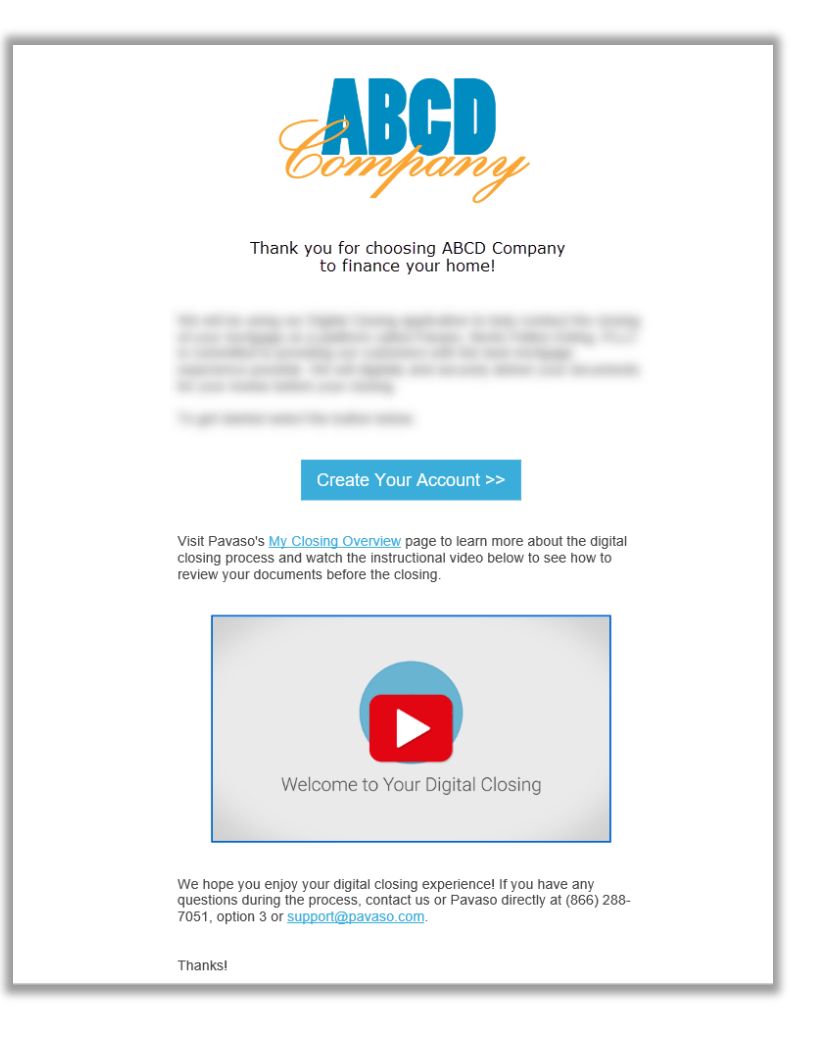

After selecting the Create Your Account link, you will be directed to Pavaso to create a username and accept the Terms of Sale and Terms of Use.

| Create your accou                                         | unt                                                                         | ×            | Terms and Privacy Policy                                                                                                    |   |
|-----------------------------------------------------------|-----------------------------------------------------------------------------|--------------|----------------------------------------------------------------------------------------------------|---|
| You can create the usernam<br>icon below to show the tips | e and password for your account. Please for creating username and password. | click on "i" | Terms of Sale and Terms of Use                                                                                                    | ^ |
| Your email                                                | samplesigner@email.com                                                      | - 1          | 1. <u>APP MARKET TERMS OF SALE</u><br>2. <u>WEBSITE AND APP MARKET TERMS OF USE</u>                                                                                       |   |
| Username                                                  | ameliajones                                                                 | 0            | THE GUARDIAN CONSUMER INC. ("Pavaso") APPLICATION ("APP"<br>MARKET IS OWNED AND OPERATED BY PAVASO, THE LEGAL                                                             |   |
| Confirm Username                                          | ameliajones                                                                 |              | AGREEMENTS ("AGREEMENT") BELOW GOVERN YOUR USE OF THE<br>APP MARKET. THE PAVASO APP MARKET IS A MARKETPLACE WHER                                                          |   |
| Create your password                                      | •••••                                                                       | 0            | SERVICES FOM PAVASO AND APPLICATIONS AND ADVENTISING<br>SERVICES FROM PAVASO AND APPLICATIONS FROM 3RD PARTI-<br>DEVELOPERS (THE"SERVICES"). ALL APPS DEVELOPED BY PAVASO | ) |
| Confirm your password                                     | •••••                                                                       |              | ARE COVERED IN THIS AGREEMENT AND ARE SUBJECT TO<br>PAVASO'S PRIVACY POLICY. SOME PAVASO APPS AND 3rd PART                                                                | - |
|                                                           |                                                                             |              | WILL BE PRESENTED WHEN DOWNLOADING THE APP.                                                                                                    |   |
|                                                           | Create account                                                              |              | I agree, please verify my account                                                                                                    | · |

From the dashboard, select Digital Close. You will be prompted to create a six-digit PIN. This PIN will be used throughout the closing.

*Note:* The Lender or Title company logo may appear in place of the Pavaso Digital Close icon.

|               | New PIN                                                                                               |
|---------------|----------------------------------------------------------------------------------------------------|
|               | Please create a 6-digit PIN. You will use this PIN each<br>time you use this application.<br>New PIN* |
|               | ****** Confirm New PIN*                                                                               |
| Digital Close | ****                                                                                                  |
|               | Save                                                                                                  |

You will be directed to the Closing Dashboard, which lists all your current and past closings on Pavaso.

- A. The first time you log in, a prompt will appear to begin a tutorial. Select Skip to bypass or Start to view.
- B. In the tutorial, click through the pop-up, or select **I Got It** to close the tutorial window.

| A                                                                                                    | B | ABCD Digital Closing                                                                                                    | ⓒ Home 🗁 My Monaiges 🕹 My Team 🔘 Hab |
|----------------------------------------------------------------------------------------------------|---|----------------------------------------------------------------------------------------------------|--------------------------------------|
| Welcome to your digital closing experience!<br>This tutorial will walk you through how to use this application.                                                      |   | My Closing Dashboard                                                                                                    | RECENT ACTIVITY                      |
| <ul> <li>Review your closing documents</li> <li>Access educational resources</li> <li>View closing information</li> <li>Confirm you are ready for closing</li> </ul> | ĸ | tet Yote Area, Sait Lake City, UT BATOS      terrorentific Source Metadosmery      tet Source Metadosmery      tet Source Metadosmery | Original former                      |
| Skip                                                                                                    |   |                                                                                                    | Dosing Checklist                     |

#### Select your order from the Closing Dashboard.

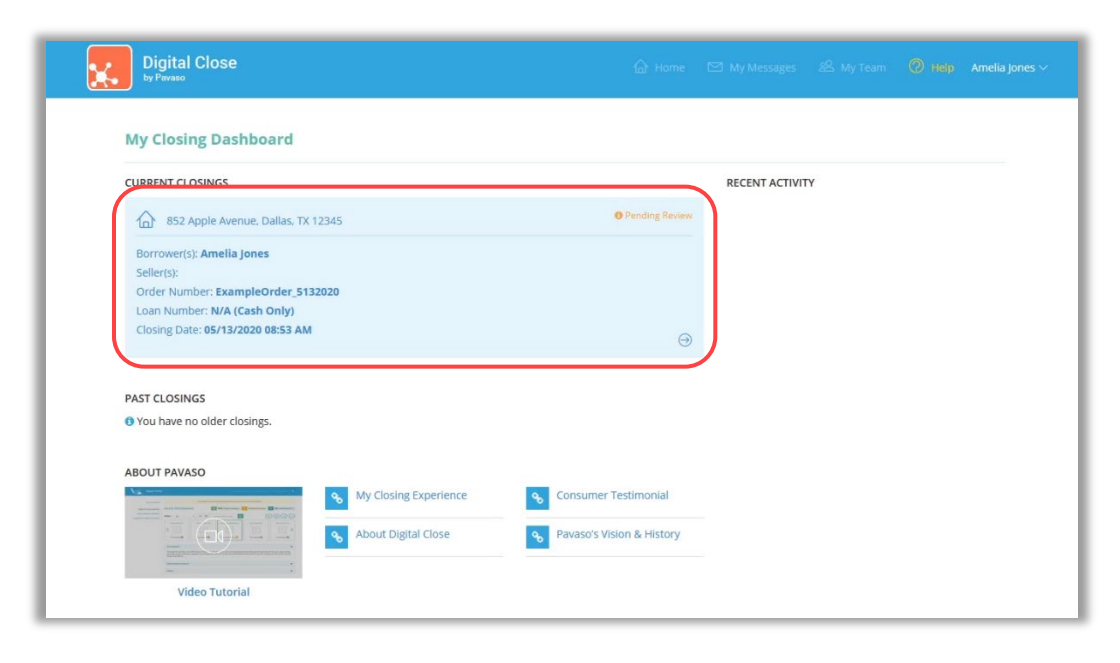

An eConsent appears. Select **Accept** to proceed. If the eConsent is declined accidentally, contact your Lender or Title company for assistance. If you choose to decline the eConsent, you will not be able to sign electronically.

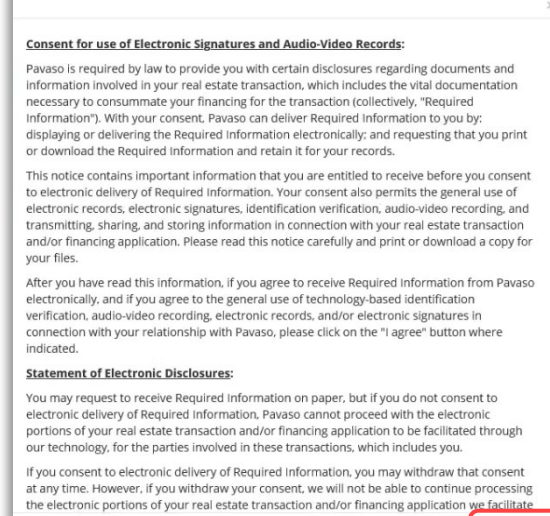

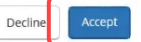

## **Reviewing Your Documents**

In Pre-Closing Review, you will have the opportunity to review all documents provided by your Lender and Title company in advance of the closing.

- A. To begin reviewing documents, hover over the document in the list and select Let's Review. Depending on your Lender or Title company's settings, completing the pre-closing document review process might expedite you closing by automatically applying your digital signature to all reviewed documents.
- B. You can also select **Skip Pre-Closing Review** to bypass this process. Skipping this step will require you to review and click-to-sign each individual document at the closing.

| Digital Close                  |                                                                                      | 🕼 Home 🖂                                                                                                    | My Messages 🛛 🖉 My Tea                                               | am 🕐 Help Amelia J                                  |
|--------------------------------|--------------------------------------------------------------------------------------|----------------------------------------------------------------------------------------------------|----------------------------------------------------------------------|-----------------------------------------------------|
| NAVIGATION                     | Pre-Closing Review                                                                   | O/6 Document(s) Confirmed                                                                                                    | 0 Day(s) Until My Closing                                            | Q Notification(s) >                                 |
| My Closing Dashboard           | Description                                                                          |                                                                                                    |                                                                      | ۵                                                   |
| Step 1 -Pre-Closing Review     | During this phase, you will be able to rev                                           | iew your closing documents, get educa                                                                                                  | ated about your upcoming cl                                          | osing, and ask any                                  |
| Step 2 - Pre-Closing Completed | questions you may have to your closing t<br>your pre-closing review!                 | eam using the Notifications tab above                                                                                                  | e. Click on any of the docume                                        | nt links below to begin                             |
|                                | Filter: All - III III                                                                | Search Documents Q                                                                                                    | $\bigcirc$                                                           |                                                     |
|                                | NAME AFFIDAVIT - B1                                                                  | WIT - B2 NOTE                                                                                                    | 4506-T 1                                                             | 4506-T 2                                            |
|                                | Educational Content                                                                  |                                                                                                    |                                                                      | ٥                                                   |
|                                | Notes                                                                                |                                                                                                    |                                                                      | ۲                                                   |
|                                | Selecting <b>Skip Pre-Closing Review</b> will documents that have not yet been confi | proceed you to the next screen to sel<br>med and complete your review. Any or<br>signatures during closing.<br>Skip Pre-Closing Review | ect <b>Complete</b> . Selecting this<br>outstanding documents will r | option will bypass any<br>equire individual digital |

When opening the document list for the first time, instructions appear explaining how to review a document.

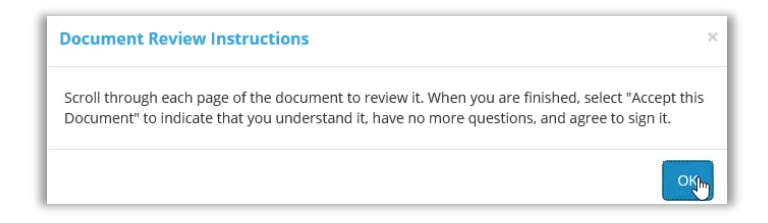

All pages must be reviewed before the Confim This Document button enables.

If you have questions about a document and prefer not to confirm it at this time, select **Skip to Next Document**. A document can still be digitally signed during your closing even if it is not confirmed.

|                                                                                                    | provides the most detailed information. Defavore, District of Notice, We ask for the information on this form                                                                                                    |
|----------------------------------------------------------------------------------------------------|----------------------------------------------------------------------------------------------------|
| Caution. If the tax transcript is being mailed to a third party, ensure that you have filled in lines 6 through 9 before signing. Sign and date the form once                                                                                                    | Tip. Use Form 4506, Request for Copy of Columbia, Georgia, Internal Revenue Service requested fair information under the Internal                                                                                                    |
| you have filled in these lines. Completing these steps helps to protect your privacy. Once the IRS discloses your tax transcript to the third party listed                                                                                                    | Tax Return, to request copies of tax returns. Memory, indeana, RAIVS Team Revenue Code. We need this information to                                                                                                    |
| on line 5, the IRS has no control over what the third party does with the information. If you would like to limit the third party's authority to disclose your                                                                                                    | Automated transcript request. You can quickly Marken. P.O. Box 145500 property identify the tax information and respond                                                                                                    |
| ranscript information, you can specify this limitation in your written agreement with the third party.                                                                                                    | set by sarches acrice the Base will us at 198 course Massachusetts, Stop 2800 F by your request. You are not required to request                                                                                                    |
|                                                                                                    | and disk on "Gat Transmitted Vour Tay" Michigan, New Cincinnati, OH 45250 any transmitted Vour Tay                                                                                                    |
| 6 Transcript requested. Enter the tax form number here (1040, 1065, 1120, etc.) and check the appropriate box below. Enter only one tax form                                                                                                    | Records under "Tools" or call 1-800-908-9946. Hampshire, New sections 6103 and 6109 and 6109 and 610                                                                                                    |
| number per request.                                                                                                    | Where to file, Mail or fax Form 4506-T to Jersey, New York, You do not have the monthability would be the second group of the second group of the                                                                                                    |
| Patron Tennendet which instance must of the line large of a low entropy of Bod with the PDR A low entropy becaused does not called                                                                                                    | the address below for the state you lived in, Chin Depositional information, we may not be able to process your                                                                                                    |
| a Return transcript, which includes most of the line items of a fax return as field with the IRS. A tax return transcript does not rehect                                                                                                    | or the state your business was in, when that Phode Island. South request. Providing false or fraudulent information                                                                                                    |
| changes made to the account after the return is processed, transcripts are only available for the following returns; form 1040 series,                                                                                                    | return was filed. There are two address charts: Carolina, Tennessee, 659-669-3592 may subject you to penalties.                                                                                                    |
| rolm todo, rolm trzor, rolm trzor, rolm trzor, rolm trzor, and rolm trzos. Heath datastrips are available to the current year                                                                                                    | one for individual transcripts Form 1040 series Vermont, Virginia, Poutine uses of this information include giving                                                                                                    |
| and returns processed during the prior 3 processing years, most requests will be processed within 10 business days                                                                                                    | and rorm w-2 and one for all other transcripts. West Virginia, it to the Department of Justice for civil and                                                                                                    |
| b Account Transcript, which contains information on the financial status of the account, such as payments made on the account, penalty                                                                                                    | If you are requesting more than one transcript Wisconsin criminal Miggation, and crites, states, the District                                                                                                    |
| assessments, and adjustments made by you or the IRS after the return was filed. Return information is limited to items such as tax liability                                                                                                    | different addresses, send your request to the Une 1b. Enter your employer identification consequences for use in administerior that tay                                                                                                    |
| and estimated tax payments. Account transcripts are available for most returns. Most requests will be processed within 10 business days                                                                                                    | address based on the address of your most number (EIN) if your request relates to a there. We may also disclose this information to                                                                                                    |
| <ul> <li>Depend of Assault which exactly the most detailed information on it is a combination of the Detains Tennessist and the Assault</li> </ul>                                                                                                    | recent return. business return. Otherwise, enter the first other countries under a tax treaty, to federal and                                                                                                    |
| Transfer or Account, many provides de most detailed information as it is a composition of the Neuron Hanscript and the Account                                                                                                    | Chart for individual transcripts                                                                                                    |
| manavirys, ryamave no surrem year and 3 pror tax years, most requests we be processed within to business days                                                                                                    | (Form 1040 series and Form W-2 the adverted and the use intervienting shown on the series and form W-2 the adverted and the use intervienting the series adverted and the series adverted and the series adverted adverted                                                                                                    |
| 7 Verification of Nonfiling, which is proof from the IRS that you did not file a return for the year. Current year requests are only available                                                                                                    | Form 1040 that head and the second second se                                                                                                    |
| after June 15th. There are no availability restrictions on prior year requests. Most requests will be processed within 10 business days .                                                                                                    | and Form (Use) 1040). enter your SSN. Inter way to use of the subject to a form the la subject to                                                                                                    |
| 8 Form W-2 Form 1099 series. Form 1098 series, or Form 5498 series transcript. The IRS can provide a transcript that includes data from                                                                                                    | If you filed an Line 3. Enter your current address. If you use a the Paperwork Reduction Act unless the form                                                                                                    |
| these normation returns. State or local information is not included with the Form W-2 information. The RS may be able to provide this                                                                                                    | individual return Mail or fax to: P. O. box, include it on this line. displays a valid OMB control number. Books or                                                                                                    |
| transcript information for up to 10 years, information for the current year is generally not available until the year after it is field with the IRS. For                                                                                                    | and lived in: Line 4. Enter the address shown on the last records relating to a form or its instructions must                                                                                                    |
| example, W-2 information for 2011, field in 2012, will likely not be available from the ISS until 2013, if you need W-2 information for retirement                                                                                                    | Alabama, Kentucky, return filed if different from the address entered be retained as long as their contents may                                                                                                    |
| purposes, you should contact the Social Security Administration at 1-800-772-1213. Most requests will be processed within 10 business days                                                                                                    | Louisiana, Messissippi, on line 3. Decome material in the administration of any<br>International Decome material in the administration of any                                                                                                    |
| Switten If you goed a copy of Form W-2 or Form 1000 you should first contract the power To got a popy of the Form W-2 or Form 1000 (and                                                                                                    | Tennessee, Texas, a hternal Revenue Service Note. If the address on lines 3 and 4 are different shum are confidential, as required by                                                                                                    |
| adution. If you need a copy of Form W+2 of Form 1099, you should inst contact the payer. To get a copy of the Form W+2 of Form 1099 field                                                                                                    | foreign country, American RAIVS learn and you have not changed your address with the section 6103.                                                                                                    |
| which your resum, you must use norm worker and request a copy or your resum, which encludes all attachments.                                                                                                    | Guant be Austin 1721001 Pris 189 Form 5522, Change of Address, For a The time needed to complete and file Form                                                                                                    |
| A Year or particular provided Enter the ending date of the year or particul union the mm/dd/basis format. If you are movienting more than four                                                                                                    | Commonwealth of the Address or Responsible and the sub- address and the sub- address or Responsible and the sub-                                                                                                    |
| a rear or period requested. Due de entrang date or die year or period, dang die minitidar yyyy format. In you are requesting note that routing the entrange of the period requested and the set of the set of                                                                                                    | Northern Mariana Islands, Line & Enter only one tay form sumber ner circumstances. The estimated average time is:                                                                                                    |
| years or periods, you must attach arother Form 4506-1. For requests relating to quarterly tax returns, such as Form 941, you must enter                                                                                                    | the U.S. Vigin Islands, or 512-460-2272 moulest. Learning about the law or the form, 10 min.;                                                                                                    |
| each quarter or tax period separately.                                                                                                    | A.P.O. or F.P.O. address Form 4506.T must be meeting and class. 22 mm.; and Copying,                                                                                                    |
| Caution, Do not sign this form unless all applicable lines have been completed.                                                                                                    | Ataska, Ankona, Arkansas, signed and dated by the taxpayer listed on line 20 min.                                                                                                    |
|                                                                                                    | California, Obtinado, 1a or 2a. If you completed line 5 requesting the                                                                                                    |
| signature of bxpayer(s). I dectare that I an enter the taxpayer whose name is shown on line ta or 2a, or a person autorized to obtain the tax                                                                                                    | horizen and the second second information be sent to a third party, the IRS must accuracy of these time estimates or suggestions                                                                                                    |
| mormation requested, if the request applies to a joint return, at least the blue must sign. If signed by a corporate onicer, partner, guardian, tax                                                                                                    | Michigan, Minnesota, Stop 37106 receive Form 4306-1 within 120 days of the date for making Form 4506-T simpler, we would be                                                                                                    |
| nativers partier, executor, receiver, administrator, ifusiee, or party other man the expayer, i centry that have the automy to execute Form 4506-1 on                                                                                                    | Montana, Nebraska, Fresno, CA 93888 Ensure that all anotherable lines are completed                                                                                                    |
| Jonan or the taxpayer. Hore, nor canadripte being sent to a and party, and form must be received within 120 days of the signature date.                                                                                                    | Nevada, New Mexico, before signing. Internal Revenue Service                                                                                                    |
| Phone number of texnaver on line                                                                                                    | Norm Dakota, oxianoma, Individuals, Transcripts of jointly filed tax Tax Forms and Publications Division                                                                                                    |
| Takine infinite of axpayer on the                                                                                                    | The Weisher 550,456,7227 returns may be furnished to either spouse. Only Handwards DC 20224                                                                                                    |
|                                                                                                    | Weconsin. Wyomino one signature is required. Sign Form 4506-T                                                                                                    |
|                                                                                                    | Connection Determine exactly as your name appeared on the original Do not send the form to this address. Instead,                                                                                                    |
| Researching Free Section Manual Data                                                                                                    | Detrict of Columbia. current name also sign your see Where to file on this page.                                                                                                    |
| Signature (see instructions)                                                                                                    | Ronda, Georgia, Maine, hternal Revenue Service Connections Connections Connections                                                                                                    |
| Sign L Late                                                                                                    | Mandand Massachusetts R&M Team Corporations. Centerary, rom wood-i can be                                                                                                    |
| Sign                                                                                                    | signed by: (1) an officer having legal authority to                                                                                                    |
| Sign Title (I fire 1 above is a corporation, performinity, estate, or trust)                                                                                                    | Mascori, New Humpshine, Stop 6705 P-6 bind the corporation, (2) any genson designated                                                                                                    |
| Sign Title (File ta above is a corporation, partnership, estate, or trust)                                                                                                    | Missioni, New Hampshile, Stop \$705 P -6<br>bind the composition (2) any Demon designated<br>New Jensy, New York, Kanas City, MO 64999 by the board of directors or other governing                                                                                                    |
| Sign Table is a corporation, partnership, estate, or trust) Table if line 1 above is a corporation, partnership, estate, or trust) Table if line 1 above is a corporation, partnership, estate, or trust)                                                                                                    | Measure, New Hampshiles, 50xp 0750 / 4.<br>Measure, New York, Kamaa Gip, MO 64999<br>In Carlier A, Kamaa Gip, MO 64999<br>In Carlier A, Kina, Chin, Kona, Chin, Chin, Kamaa Gip, Kin, Chin, Kin, Kin, Kin, Kin, Kin, Kin, Kin, K                                                                                                    |
| Sign Title (F line 1 aabove is a corporation, partnership, estate, or fund)  Title (F line 1 aabove is a corporation, partnership, estate, or fund)  Sposse's signature  Date  TERC T                                                                                                    | Missiona, New Hampshew, Stopp 4750 P-4 big profile (1) an offloor handing legal authority to<br>here Javey, New York, Kanas City, M0 64999 bie for ecosposition; (2) any periodic designal all<br>Nom Duarke, Orea, Hosta Marsa City, M0 6499 bie for any offloor or employee on written<br>heres planet, Robal<br>Marsa City, Robal<br>Marsa City, Robal                                                                                                    |
| Sign Title (Fire 1 adove is a corporation, partneship, estate, or trust) Title (Fire 1 adove is a corporation, partneship, estate, or trust) Goount's aginature Date Tor.Privacy, Act and Pagerwork Reduction Act Notice, see page 2. Core, Ito, 37667/1 Forw. 6-2014)                                                                                                    | Vences New Learning New, Streep New Learning New Learning Learning Learnin                                                                                                    |
| Sign Table (File tabove is a corporation, partnership, estate, or fund)  Table (File tabove is a corporation, partnership, estate, or fund)  Ground's signature  Date  Date  Car. No. 37667/1  Form 4506-T (Rev. 6-2014)  Car. No. 37667/1  Car. No. 37667/1  Car. No. 3                                                                                                    | Newson, View Hempdews,         Stop 4750 P-4         Big pdf by (1) an offloor having lagal althority to<br>the corporation; (1) and periods (being pdf) and the corporation; (2) and periods (being pdf)<br>New Josep, New York,         Namas City, Mo 64999           New Jews, News, Rodon         Namas City, Mo 64999         New Jews, Namas, Rodon           Permeylamin, Nedo         regramment, Mode         regramment, Mode           Vermon, Vigniew, West, 816-502-6192         by the scentary of Bitms, Nama, 1                                                                                                    |
| Sign<br>Here Tatle (Fire 1 aslove is a corporation, partnemhip, estate, or trust)<br>Tatle (Fire 1 aslove is a corporation, partnemhip, estate, or trust)<br>Spouse's signature<br>Cor Privacy Act and Paperwork, Reduction Act Notice, see page 2. Corp. Inc. 376671. Form 4506-T (Nev. 6-2016)<br>Go to Previous<br>Confirm this<br>Skip to Next                                                                                                    | Weissel, Weist Hamphers,<br>New Janey, Harvis,<br>New Janey, Harvis,<br>New Janey, Harvis,<br>New Janey, Harvis,<br>New Janey, Hork,<br>New Janey, Hork,<br>Hork, New Hills-2024/02         Big Hork,<br>Hork, New Janey, Hork,<br>Hork, New Hill,<br>Hork, New Hill,<br>Hork, New Hill,<br>Hork, New Hill,<br>Hork, New Janey, Hork,<br>Hork, New Janey, Hork,<br>Hork, New Hill,<br>Hork, New Hill,<br>Hork, New Hill,<br>Hork, New Janey, Hork,<br>Hork, New Janey, Hork,<br>Hork, Hork,<br>Hork, Hork,<br>Hork, Hork,<br>Hork, Hork,<br>Hork,<br>Hork, Hork,<br>Hork,<br>Hor |
| Sign Table (Fire tabove is a corporation, partnership, estate, or fund)<br>Here Table (Fire tabove is a corporation, partnership, estate, or fund)<br>\$pocur's signature<br>Confirm Table<br>Confirm Table                                                                                                    | Weinsex Vereiningense.     Sopektion P-4       New Jawey, New York,<br>New Jawey, New York,<br>New Jawey, New Jawey,                                                                                                    |
| Sign<br>For Physicy Act and Papervox Reduction Act Notice, see page 2<br>Go to Previous<br>Confirm this<br>Document<br>Document<br>Documen                                                        | Weinsch Versteringtern         Step 205 p.4           New Jewy, New York, Kamas CP, MO 6999         He board of declaration of other governing body, or (3 any officer or empty) and officer and attended to by any preficience or empty and other attended to by any preficience or empty and other attended to by any preficience or empty and other attended to by any preficience or empty and other attended to by any preficience or empty and other attended to by any preficience or empty and other attended to by any preficience or empty and attended to by any preficience or empty and attended to by any attended to by any attended to by any preficience or empty and attended to by any attended to by any at                                                                                                    |
| Sign Table (Fire tabove is a corporation, partnership, estate, or trust)<br>Table (Fire tabove is a corporation, partnership, estate, or trust)<br>goouse's signature<br>Carle<br>Carle<br>Carle<br>Carle<br>Carle<br>Carle<br>Carle<br>Carle<br>Confirm this<br>Document<br>Document<br>Confirm this<br>Document<br>Carle<br>Carle<br>C | New Jees, New York, Kanas OB, Mo 6499     Bignet Dy; (1) an officer having legal authority to the corporation; (2) and promot deminipated by promoting and promoting and pro                                                                                                    |

Your Lender or Title company may configure documents to include digital tags to be completed during your **Pre-Closing Review**. If so, you will see digital tags to complete, which may include text or signature tags.

C. Click inside the **Sign here** signature box to generate a digital signature.

| Digital Close | 습 Home 🖂 My Messages 28 My Team 🛛 🔞 t <b>ielp Amelia jones ~</b>                                                                                                    |
|---------------|----------------------------------------------------------------------------------------------------|
|               | Please be advised that you are hereby instructed in accordance with the terms of the Note, to address all correspondence to melus regarding my/our lean with you to the following address.  FLEASE CHECK AND COMPLETE ONE ONLY!!  The property address shown above. If the property shown above consists of more than one unit, the specific address is:  Type here Type here Type here Type here Balang:TX Balang:TX Balang:TX Balang:TA Balang:TA |
|               | Borrower Date Borrower Date                                                                                                    |
|               | Borrower Date Borrower Date                                                                                                    |
|               | MULING ADDRESS GERTIFICATION<br>MACLER: 00/19/13<br>Go to Previous<br>Document<br>Document<br>Skip Pre-Closing<br>Review                                                                                                    |

- D. In the pop-up, sign using your mouse. If you have a touch screen, you can use your finger or a stylus.
- E. If your Lender or Title company allows, you can select a pre-drawn style for your signature.
- F. Select Adopt to save your signature and initials.

| Your Full Name                  | Your Initials                                              |
|---------------------------------|------------------------------------------------------------|
| Amelia Jones                    | AJ                                                         |
| Draw Select Pre-Drawn St        | tyle                                                       |
| By clicking "Adopt", I agree to | o this signature and initials being used as the electronic |
| representation of my signate    | are and initials of an crosing docaments.                  |
| Draw your signature             | Ø De                                                       |
| Draw your signature             | Ø De                                                       |
|                                 | © De                                                       |
| Draw your signature             | o De                                                       |
| Draw your signature             | @ De                                                       |
| Draw your signature             | O De                                                       |
| Draw your signature             | O De                                                       |

G. Select **Confirm this Document** to finalize the application of your signature onto the document.

| Digital Close |                                                                                                    |
|---------------|----------------------------------------------------------------------------------------------------|
|               | Please be advised that you are hereby instructed in accordance with the terms of the Note, to address all correspondence to m/ars regarding my/our loan with you to the following address.  (PLEASE CHECK AND COMPLETE ONE ONLY!!)  Che property address shown above. If the property shown above consists of more than one unit, the specific address is:  Types here                                                                                                    |
|               | Type here Type here Type h |
|               | JAVe will natify the Londor in writing about the above mailing address be changed at any time in the future.         Sign here         Onla Barrower         05/13/2020         Borrower         Date                                                                                                    |
|               | Borrower     Date     Borrower     Date       Borrower     Date     Borrower     Date                                                                                                    |
|               | MULING ADDRESS CERTIFICATION<br>MACLSR 001913<br>Go to Previdus<br>Document<br>Confirm this<br>Document<br>Skip Pre-Closing<br>Review                                                                                                    |

Continue the confirmation of documents until you reach the last document in the list. Once you complete the last document, you will be directed back to the document list.

If you prefer to continue your **Pre-Closing Review** later, select the blue arrow in the top left to navigate back to the document list. You can also print a copy of a document from this screen if desired.

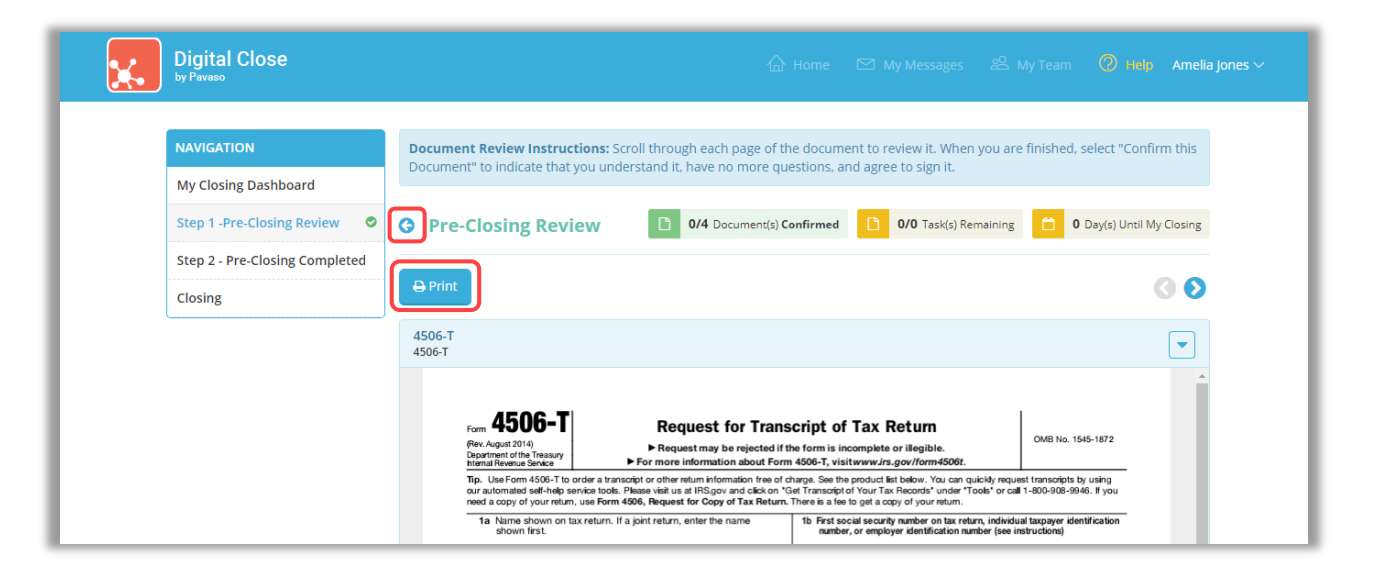

Back at the document list, there are several tools available to help you, should you need additional support.

- A. All documents you confirmed now display with a **Confirmed** message. You can view the documents in this list again at any time.
- B. Notifications directs you to your Pavaso inbox. Here, you can message your Lender or Closing Agent with questions.
- C. Select the checkmark to bypass the **Pre-Closing Review**. Note that selecting this option may require you to click individually to sign each document, as opposed to having your signature auto-filled. This is the same function as option E.
- D. Invite Others allows you to invite outside parties to view documents should you choose to do so. This may be a trusted advisor or family member. This does not grant them access to the RON signing, only the viewing of these documents. Their access is revoked after the order is closed.
- E. Skip Pre-Closing Review can be selected to bypass the document review portion. Note that selecting this option may require you to click individually to sign each document, as opposed to having your signatures auto-fill. This is the same function as option C.

| NAVIGATION                                                 | Pre-Closing Review                                                                              | ී <b>5/6</b> Do                                          | ument(s) Confirmed                                                                                         | 0 Day(s) Until My Closing                            | ↓ 0 Notification(s) >                                  |
|------------------------------------------------------------|-------------------------------------------------------------------------------------------------|----------------------------------------------------------|----------------------------------------------------------------------------------------------------|------------------------------------------------------|--------------------------------------------------------|
| My Closing Dashboard                                       | Description                                                                                     |                                                          |                                                                                                    |                                                      |                                                        |
| Step 1 -Pre-Closing Review  Step 2 - Pre-Closing Completed | During this phase, you will be al<br>questions you may have to your<br>your pre-closing review! | ble to review your closing<br>r closing team using the   | y documents, get educate<br>Notifications tab above. C<br>uments Q                                         | d about your upcoming c<br>lick on any of the docume | losing, and ask any<br>ent links below to begin        |
|                                                            | NAME AFFIDAVIT - B1                                                                             | AE AFFIDAVIT - B2                                        | NOTE                                                                                                    | 4506-T 1                                             | 4506-T 2                                               |
|                                                            | Educational Content                                                                             |                                                          |                                                                                                    |                                                      | ٥                                                      |
|                                                            | Notes                                                                                           |                                                          |                                                                                                    |                                                      | 0                                                      |
|                                                            | Selecting <b>Skip Pre-Closing Re</b><br>documents that have not yet b                           | eview will proceed you to<br>een contend composition sig | the next screen to select<br>lete your review. Any out<br>natures during closing.<br>ip Pre-Closing Review | Complete. Selecting this standing documents will     | s option will bypass any<br>require individual digital |

## **Completing Your Document Review**

After completing your document review, if you prefer to skip any documents, select the back arrow to go back to the document list.

| Digital Close<br><sup>by Pavaso</sup>           |                                                                                                    |
|-------------------------------------------------|----------------------------------------------------------------------------------------------------|
| NAVIGATION                                      | Document Review Instructions: Scroll through each page of the document to review it. When you are finished, select "Confirm this Document" to indicate that you understand it, have no more questions, and agree to sign it.                                                                                                    |
| My Closing Dashboard Step 1 -Pre-Closing Review | Image: System of the system       Image: System of the system       Image: System of the system       Image: System of the system       Image: System of the system       Image: System of the system       Image: System of the system       Image: System of the system       Image: System of the system       Image: System of the system       Image: System of the system       Image: System of the system       Image: System of the system       Image: System       Image: System       Image: |
| Step 2 - Pre-Closing Completed                  | ⊕ Print O O                                                                                                    |
|                                                 | 4506-T<br>4506-T                                                                                                    |
|                                                 | Form 45006-TT<br>Performer of the Transport of the Transport of Tax Return<br>Performer of the Transport of the Transport of Tax Return<br>Promulation about Form 4506-T, visit www.irs.gov/tom4506.                                                                                                    |
|                                                 | Tip. Use Form 4506-T to order a transcript or other return information free of charge. See the product list below. You can quickly request transcripts by using<br>our automated self-help service tools. Please white us at IRSgov and cleck on "Get Transcriptor Your Tax Records" under "Tools" or call 1-800-908-9940. If you<br>need a corp of your return, use Form 400, Request for Corp of Tax Fetture. There is a fet to get a corp of your return.                                                                                                    |

When you are ready to complete your document review, select Step 2 – Pre-Closing Completed.

| NAVIGATION<br>My Closing Dashboard<br>Step 1 -Pre-Closing Review ©<br>Step 2 - Pre-Closing Completed | Pre-Closing Review       Image: Stepsing Base, you will be able to review your closing documents, get educated ab questions you may have to your closing team using the Notifications tab above. Click a your pre-closing review!       Image: Stepsing Base, you will be able to review your closing documents, get educated ab above. Click a your pre-closing review!         Filter:       All       Image: Stepsing Base, you will be able to review your closing documents.       Image: Stepsing Base, you will be able to review your closing documents, get educated ab above. Click a your pre-closing review!         Filter:       All       Image: Stepsing Base, you will be able to review your closing documents       Image: Stepsing Base, you will be able to review your closing documents.         Filter:       All       Image: Stepsing Base, you will be able to review your closing documents       Image: Stepsing Base, you will be able to review your closing team using the Notifications tab above. Click a your pre-closing review!         Filter:       All       Image: Stepsing Base, you will be able to review your closing documents       Image: Stepsing Base, you will be able to review your closing documents         Filter:       All       Image: Stepsing Base, you will be able to review your closing documents       Image: Stepsing Base, you will be able to review your closing documents         Filter:       All       Image: Stepsing Base, you will be able to review your closing documents       Image: Stepsing Base, you will be able to review you will be able to review you will be able to review you will be able to review you will be able to review you will be able to | Day(s) Until My Closing       ▲       0       Notification(s) >         Cout your upcoming closing, and ask any on any of the document links below to begin       ●       ●       ●         Image: Confirmed Image: Confirmed Ima |
|----------------------------------------------------------------------------------------------------|----------------------------------------------------------------------------------------------------|----------------------------------------------------------------------------------------------------|
|                                                                                                    | Educational Content                                                                                                    | 0                                                                                                    |
|                                                                                                    | Notes                                                                                                    | ٥                                                                                                    |
|                                                                                                    | Selecting <b>Skip Pre-Closing Review</b> will proceed you to the next screen to select <b>Cor</b><br>documents that have not yet been confirmed and complete your review. Any outstan<br>signatures during closing.                                                                                                    | mplete. Selecting this option will bypass any<br>nding documents will require individual digital                                                                                                    |

If you have confirmed all documents during the Pre-Closing Review, you will be directed back to the document list to select Continue.

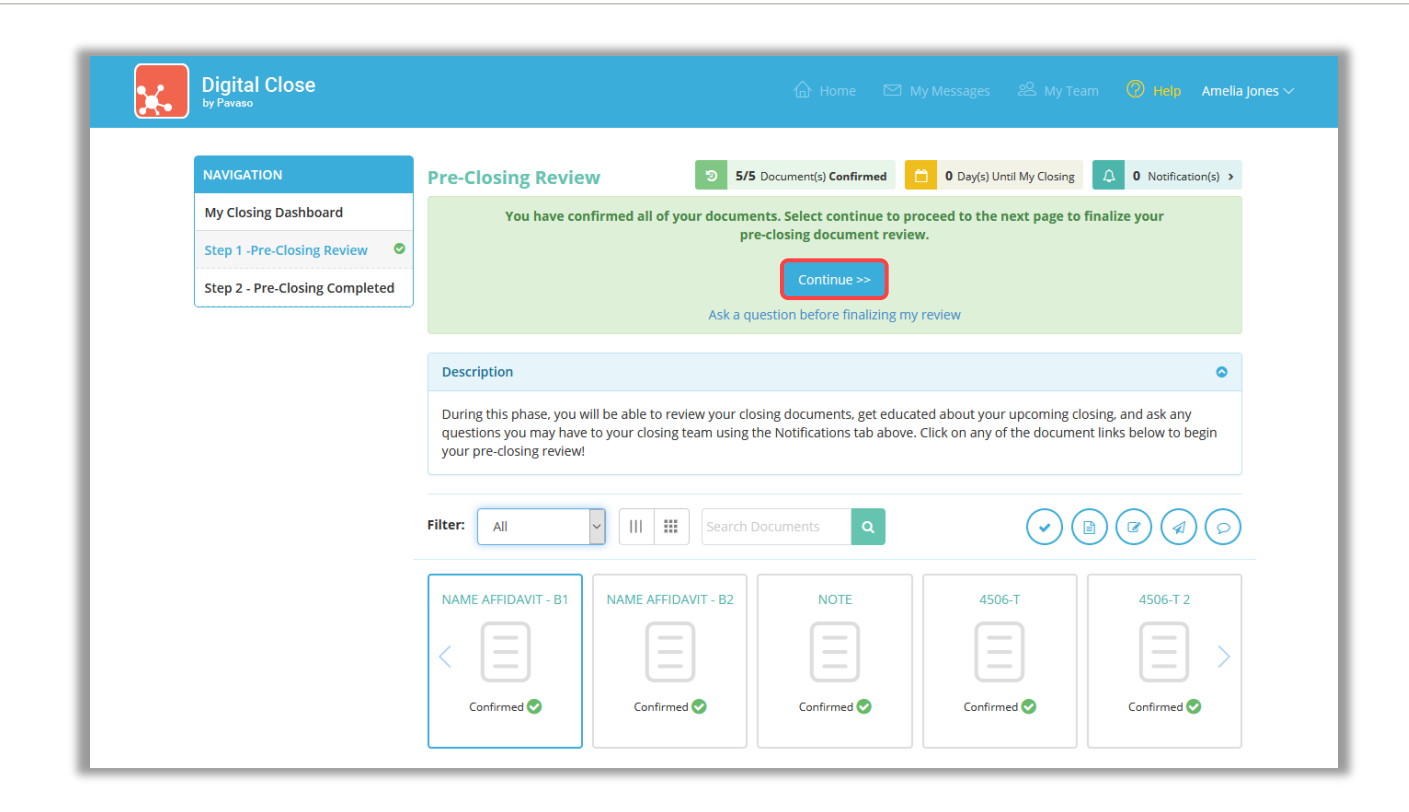

Select **Complete**. This is a required step for ALL Signers on the order.

| Digital Close                  |                                                                                                    |  |  |  |
|--------------------------------|----------------------------------------------------------------------------------------------------|--|--|--|
| NAVIGATION                     | You are almost there!                                                                                                    |  |  |  |
| My Closing Dashboard           | Select complete to finalize your pre-closing document review.                                                               |  |  |  |
| Step 1 -Pre-Closing Review 🛛 🔊 |                                                                                                    |  |  |  |
| Step 2 - Pre-Closing Completed |                                                                                                    |  |  |  |
|                                | Use the links below to view information about your closing.                                                                 |  |  |  |
|                                | Title Company and Closing Agent info                                                                                        |  |  |  |
|                                | Closing Item List                                                                                                    |  |  |  |
|                                | Closing Dorument List                                                                                                    |  |  |  |
|                                |                                                                                                    |  |  |  |
|                                | Your Closing Agent Is: Cindy Closer, (TEST Training) BH<br>Title.                                                           |  |  |  |
|                                | Information About Your Upcoming Closing.                                                                                    |  |  |  |
|                                | When you meet with your Closing Agent, bring your Pavaso password and PIN with you.                                         |  |  |  |
|                                | Contact your Closing Agent about funds needed for closing.                                                                  |  |  |  |
|                                | <ul> <li>Check with your Lender regarding any closing conditions they may need<br/>you to bring to your closing.</li> </ul> |  |  |  |
|                                | Bring a photo ID.                                                                                                    |  |  |  |

Once all Signers on the order have completed this step, your Lender and Title company will be notified you are ready for your closing.

## **Closing Day – Your RON Signing**

### Logging in to Pavaso

Important Note: Signers can share a laptop/desktop to complete a RON signing. You can log in with one Signer's username and password, however each Signer will use their Pavaso PIN to enter the signing session.

At the arranged date and time of the closing, access Pavaso using your existing username, password, and PIN.

From the dashboard, select Digital Close and enter your six-digit PIN. If you do not recall your PIN, select Reset a forgotten PIN.

*Note:* The Lender or Title company logo may appear in place of the Pavaso Digital Close icon.

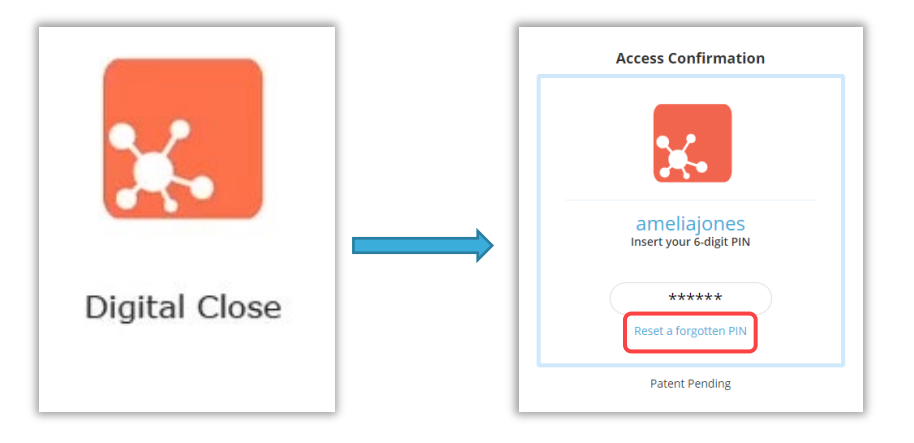

#### Select your order from the Closing Dashboard.

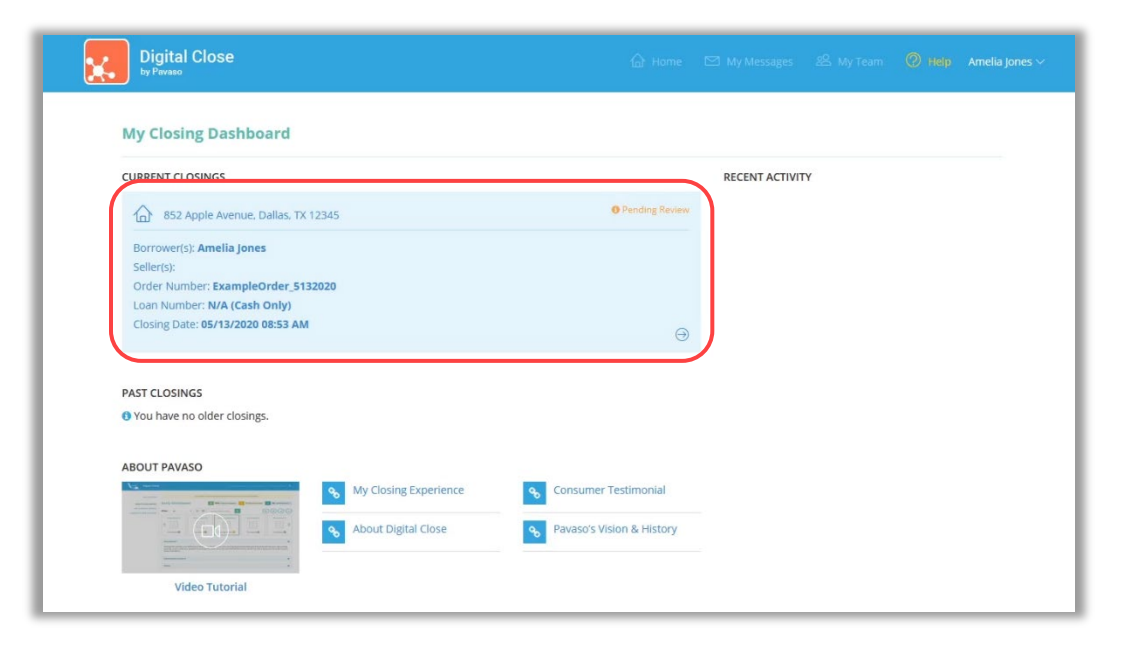

## Performing the System Test

*Note:* The system test can be completed in advance of your signing by selecting the *Closing* tab after completing your Pre-Closing Review. You will be required to complete the test again just prior to the signing to confirm that all equipment remains compatible.

You will be taken directly to the system test. Select Perform System Test to begin.

| <b>x</b> | Digital Close                                                                                                    |         | 🔐 Home 🖾 My Messages 🖄 My Team 🔘 Help Chris Jones 🗸                                                                                                    |  |
|----------|----------------------------------------------------------------------------------------------------|---------|----------------------------------------------------------------------------------------------------|--|
|          | NAVIGATION<br>My Closing Dashboard<br>Step 1 -Pre-Closing Review                                                                                                    |         | Your Remote Online Closing<br>Your remote closing is scheduled on 05/13/2020 at 08:53 AM Mountain Standard Time                                                                                                    |  |
|          | Step 2 - Pre-Closing Co<br>Closing                                                                                                    | Perform | Your closing will be completed using remote online technology. Your closing agent will be at a different physical<br>ssion online. It is important that the camera on your web-enabled<br>closing agent to verify your identity. Please make sure you have<br>the your closing agent is required to within see you. This closing |  |
|          |                                                                                                    | A       | You have not yet completed the system test<br>on this device.<br>Please close this pop-up and perform the<br>system test by selecting the "Perform System<br>rest" button. This will verify that your system<br>is able to perform a Remote Online Closing<br>session.                                                           |  |
|          | Perform System Test          ① Camera - Not Working         ① Speaker - Not Working         ① Microphone - Not Working         ① Browser - Not Supported         ① Video conference plugin - Not Supported                                                                                                    |         |                                                                                                    |  |
|          | Individuals present below must agree to the use of electronic signatures and records. <b>Note:</b> If an individual is not present, other participants can agree and continue with the Closing. If you are waiting for other participants to agree, <u>refresh</u> this page to see their updated acceptance status. |         |                                                                                                    |  |
|          | Amelia Jones Pending <u>View eConsent</u>                                                                                                    |         |                                                                                                    |  |
|          | Step 3: Enter closing session<br>After completing steps one and two, this option will be enabled. At your scheduled closing time, select "Enter<br>Closing Session" and you will be connected to your closing.                                                                                                    |         |                                                                                                    |  |
|          |                                                                                                    |         | Enter Closing Session →                                                                                                    |  |

From within the **Perform System Test** window, confirm your camera, microphone, and speakers are all working correctly.

If you are using the Chrome browser, you will need to install the Pavaso plugin. Below your webcam feed, select **here** to visit the Chrome web store and install the plugin.

If you do not see yourself in the camera after installing the plugin, please see our System Test Troubleshooting Guide.

Select **Allow** on any prompts asking to grant Pavaso permission to use your microphone and camera.

| Perform System Test                                                                                                    |                                                                                                    | × |                                                                                                    |                                                                  |
|----------------------------------------------------------------------------------------------------|----------------------------------------------------------------------------------------------------|---|----------------------------------------------------------------------------------------------------|------------------------------------------------------------------|
|                                                                                                    | Camera<br>EasyCamera V<br>Can you see yourself in the video?<br>Yes V                                          | Î | Will you allow <b>portal.pav</b><br>microphone?<br><u>M</u> icrophone to share:<br><u>Microphone Array (Realt</u><br>Remember this decisi | <b>vaso.com</b> to use your<br>tek High Definition Audi ∨<br>ion |
| Video from your camera<br>Browser                                                                                                    | Microphone Microphone Array (Realtek High Definition Audio)  Does the green bar above move when you speak? Yes |   | Allow<br>Will you allow <b>portal.pav</b>                                                                                                 | Don't Allow                                                      |
| <ul> <li>Browser is supported.</li> <li>Video conference plugin is not supported.</li> <li>Click <u>here</u> to visit the Chrome Web Store and install the plugin.</li> </ul> | Speaker Default  Play test sound  Do you hear the test sound when you play it? Yes                             |   | <u>C</u> amera to share:<br>EasyCamera<br>Remember this decisi                                                                            | ion<br>Don't Allow                                               |
|                                                                                                    | Cancel                                                                                                    |   |                                                                                                    |                                                                  |

Select View eConsent. Enter your Pavaso PIN and select I Agree to proceed. If you disagree to this consent, you will not be able to participate in the RON signing. If you unintentionally disagree, contact Pavaso Support.

| NAVIGATION<br>My Closing Dashboard                           | Your Remote Online Closing                                                                                                    |                                                                                                    |
|--------------------------------------------------------------|----------------------------------------------------------------------------------------------------|----------------------------------------------------------------------------------------------------|
| Step 1 -Pre-Closing Review<br>Step 2 - Pre-Closing Completed | Your remote closing is scheduled on <b>05/19/2020 at 11:47 AM Mountain Standard Time</b><br>Your closing will be completed using remote online technology. Your closing agent will be at a different physical<br>location walking you through the closing session online. It is important that the camera on your web-enabled<br>device works correctly in order for your closing agent to verify your identity. Please make sure you have<br>sufficient lighting and clear visibility because your closing agent is required to visibly see you. This closing |                                                                                                    |
|                                                              | It is recommended that you perform the system test prior to your scheduled closing date. The system test should be conducted on the device you plan to use for your Remote Online Closing, Please contact Pavaso Support at (866) 288-7051, Option 3 or support@pavaso.com if you have any issues performing the system test.<br>Step 1: Perform System Test Select.                                                                                                    | Consent for use of Electronic Signatures and Audio-Video Records:<br>Pavaso is required by law to provide you with certain disclosures regarding<br>documents and information involved in your real estate transaction, which includes<br>the vital documentation necessary to consummate your financing for the transaction<br>(collectively, "Required Information"). With your consent, Pavaso can deliver Required<br>Information to you by: displaying or delivering the Required Information<br>electronically; and requesting that you print or download the Required Information |
|                                                              | Perform System Test       Last completed on 05/20/2020 07:37 AM Mountain Standard Time         Image: Camera - Working       Speaker - Working         Image: Camera - Working       Browser - Supported         Image: Video conference plugin - Supported       Supported                                                                                                    | and retain it for your records.<br>This notice contains important information that you are entitled to receive before<br>you consent to electronic delivery of Required Information. Your consent also<br>permits the general use of electronic records, electronic signatures, identification<br>verification, audio-video recording, and transmitting, sharing, and storing informatio<br>in connection with your real estate transaction and/or financing application. Please<br>read this notice careful und exist and durate a convident account.                                   |
|                                                              | <b>Step 2: Consent for Use of Electronic Signatures and Records</b><br>Individuals present below must agree to the use of electronic signatures and records.<br><b>Note:</b> If an individual is not present, other participants can agree and continue with the Closing.<br>If you are waiting for other participants to agree, <u>refresh</u> this page to see their updated acceptance status.                                                                                                    | After you have read this information, if you agree to receive Required Information<br>from Pavaso electronically, and if you agree to the general use of technology-based<br>identification verification, audio-video recording, electronic records, and/or electroni<br>signatures in connection with your relationship with Pavaso_please click on the "                                                                                                    |
|                                                              | Amelia Jones Pending <u>View eConsent</u>                                                                                                    | Enter your PIN ******                                                                                                    |
|                                                              | Step 3: Enter closing session<br>After completing steps one and two, this option will be enabled. At your scheduled closing time, select "Enter<br>Closing Session" and you will be connected to your closing.                                                                                                    |                                                                                                    |

#### Once your system test and eConsent are complete, you are ready to join the RON session. Select Enter Closing Session.

*Important Note:* The *Enter Closing Session* button will only enable after your Closing Agent has begun the session. Refresh your page to see if the Closing Agent has started the session. You will need to complete the system test each time you refresh.

| <b>×</b> | Digital Close                                                      | 🏠 Home 🖂 My Messages 😤 My Team  🛞 Ikip Amelia Jones 🗸                                                                                                    |  |  |  |
|----------|--------------------------------------------------------------------|----------------------------------------------------------------------------------------------------|--|--|--|
|          | NAVIGATION<br>My Closing Dashboard                                 | Your Remote Online Closing                                                                                                    |  |  |  |
|          | Step 1 -Pre-Closing Review  Step 2 - Pre-Closing Completed Closing | Your remote closing is scheduled on <b>05/19/2020 at 11:47 AM Mountain Standard Time</b><br>Your closing will be completed using remote online technology. Your closing agent will be at a different physical<br>location walking you through the closing session online. It is important that the camera on your web-enabled<br>device works correctly in order for your closing agent to verify your identity. Please make sure you have<br>sufficient lighting and clear visibility because your closing agent is required to visibly see you. This closing<br>session may be recorded for reference.<br>It is recommended that you perform the system test prior to your scheduled closing date. The system test<br>should be conducted on the device you plan to use for your Remote Online Closing. Please contact Pavaso<br>Support at (866) 288-7051, Option 3 or <u>support@pavaso.com</u> if you have any issues performing the system<br>test. |  |  |  |
|          |                                                                    | Step 1: Perform System Test         Select 'Perform System Test' to begin.         Perform System Test         Last completed on 05/20/2020 07:37 AM Mountain Standard Time         Image: Camera - Working         Image: Camera - Working         Image: Microphone - Working         Image: State of Camera - Supported                                                                                                    |  |  |  |
|          |                                                                    | Step 2: Consent for Use of Electronic Signatures and Records         Individuals present below must agree to the use of electronic signatures and records.         Note: If an individual is not present, other participants can agree and continue with the Closing.         If you are waiting for other participants to agree, refresh this page to see their updated acceptance status.         Amelia Jones       View eConsent                                                                                                    |  |  |  |
|          |                                                                    | Step 3: Enter closing session<br>After completing steps one and two, this option will be enabled. At your scheduled closing time, select "Enter<br>Closing Session" and you will be connected to your closing.                                                                                                    |  |  |  |

#### Enter your PIN again and select Continue.

| Digital Close |                                                                                                    |
|---------------|----------------------------------------------------------------------------------------------------|
|               | Your Remote Online Closing - Enter Your PIN<br>Each participant using this device must enter their PIN here.<br>If a participant is not present and will use a separate device, leave their PIN field blank. |
|               | Amelia Jones (samplesigner@email.com)                                                                                                    |
|               | Continue →                                                                                                    |
|               | Home Terms & Conditions Privacy Policy Help<br>© Copyright 2020 Pavaso, Inc.                                                                                                    |

### **Security Questions**

You will be asked a series of questions generated by a third-party database to confirm your identity. Click on the **Select here to complete security questions** link that appears beneath your name.

| Digital Close                                                                                                    | 🏠 Home 🖾 My Messages 🖉 My Tearn 🛞 Help                                                                                                    |
|----------------------------------------------------------------------------------------------------|----------------------------------------------------------------------------------------------------|
| Your Remo<br>Each participant listed below must complete a set of security q<br>incorrect, you will have one additional attempt. After an | te Online Closing - Security Questions<br>uestions to continue. You will have two minutes to correctly answer the questions. Should any answer be<br>awering incorrectly a second time, you will not be able to participate in the Remote Online Closing. |
| AJ Pen                                                                                                    | ting Jones (samplesigner@email.com)<br>ding the completion of security questions.<br>Select here to complete security questions                                                                                                    |
|                                                                                                    | Back Continue →                                                                                                    |

Enter your date of birth and select **Continue**. If your information cannot be found, an error message will appear. Confirm your address and name is correct on the **User Profile Info** pop-up. If it is incorrect, contact your Title company.

| First Name <mark>(*):</mark> | Amelia          |   |
|------------------------------|-----------------|---|
| Last Name <mark>(*)</mark> : | Jones           |   |
| Date of Birth (*):           | 01/20/1980      |   |
| Current Address (*):         | 531 Main Street |   |
| City (*):                    | Dallas          |   |
| State (*):                   | ТХ              | v |
| Zip <mark>(*)</mark> :       | 12345           |   |

| ecurity Question                                | IS ·                                          |                                          |                                |    |
|-------------------------------------------------|-----------------------------------------------|------------------------------------------|--------------------------------|----|
| Sorry! We could not f<br>Please try again or co | find any identity info<br>ontact Pavaso Suppo | rmation that match<br>rt at support@pava | ed your input data.<br>so.com. |    |
|                                                 |                                               |                                          |                                | ок |

Answer the security questions to the best of your ability, then select Submit.

- You must answer four out of five questions correctly.
- Each attempt has a two-minute time limit.
- You have two attempts to answer each question correctly.
- If you do not pass after two attempts, you will have to wait 24 hours to try again.

| Please answer the following questions:                                  |  |
|-------------------------------------------------------------------------|--|
| 1. Which of the following colleges have you attended?                   |  |
| Hill College                                                            |  |
| C Langston University                                                   |  |
| O Texas State Technical College: Waco                                   |  |
| O University of Florida                                                 |  |
| ○ None of the above                                                     |  |
| 2. Which of the following addresses have you ever been associated with? |  |
| 🔿 1336 Simpson Drive                                                    |  |
| 2628 Reuter Avenue                                                      |  |
| 1414 Kimswick Court                                                     |  |
| 3413 South Better Drive                                                 |  |
| $\bigcirc\ $ I have never been associated with any of these addresses   |  |
| 3. What month were you born in?                                         |  |
| And                                                                     |  |

Your screen will update as you progress through the security questions.

#### One Failed Attempt:

Two Failed Attempts:

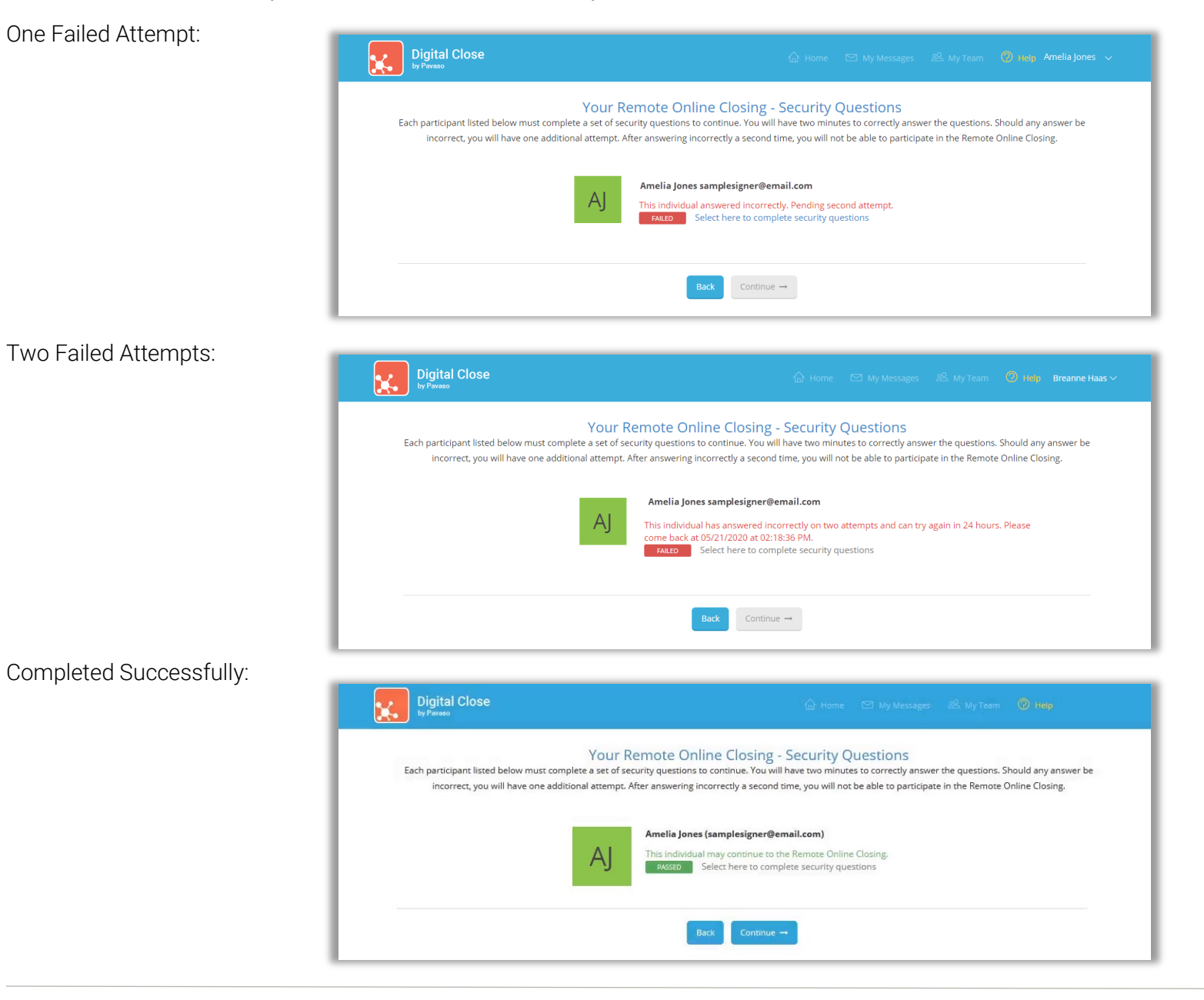

After passing the security questions, select Continue to begin the process of capturing your digital signature.

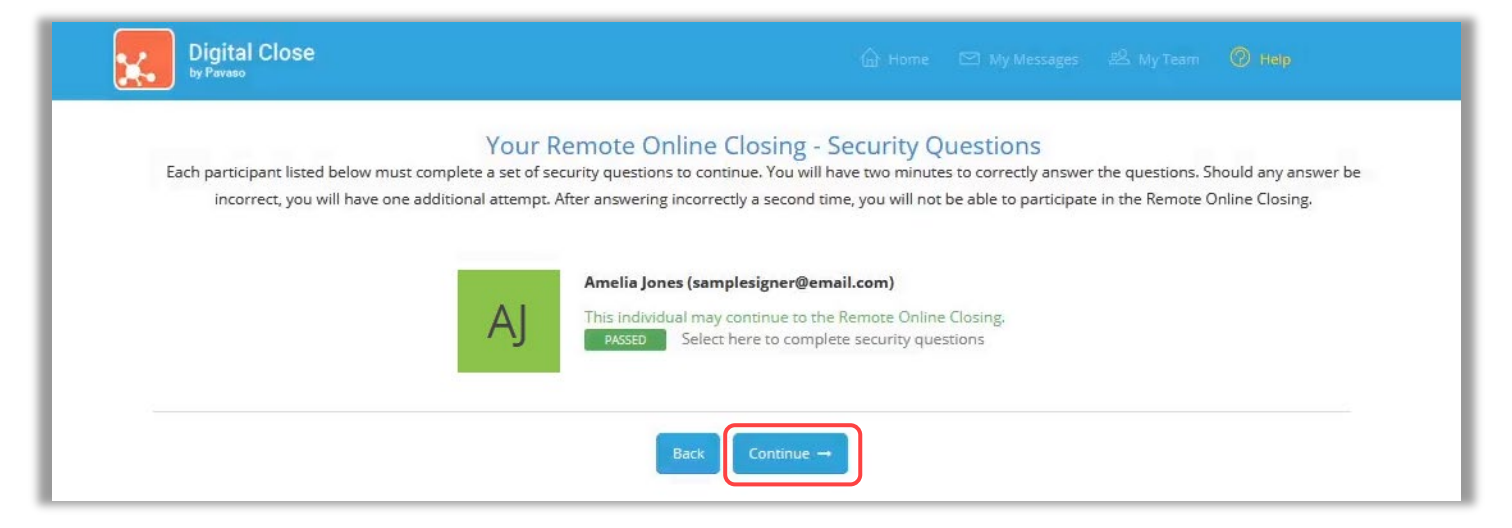

Select Edit to create your digital signature and Adopt to save. You will not be able to proceed until this step is complete. Click Continue.

| Digital Close                                |                                                                                                    |        | Edit Signature - SIGNING ON BEHALF                                                                            | OF: Amelia Jones ×                                                                       |
|----------------------------------------------|----------------------------------------------------------------------------------------------------|--------|----------------------------------------------------------------------------------------------------|------------------------------------------------------------------------------------------|
| Your F                                       | Remote Online Closing - Signature Setup                                                                                                    |        | Your Full Name<br>Amelia Jones                                                                                | Your Initials<br>AJ                                                                      |
|                                              | Amelia Jones<br>Please make sure you have sufficient lighting and can see yourself clearly on the video.<br>Your closing agent is required to visibly see you. |        | By clicking "Adopt", I agree to this signature representation of my signature and initial Draw your signature | ure and initials being used as the electronic<br>als on all closing documents.<br>Delete |
| Buyer #1: Amelia Jones - SIGNING ON BEHALF C | JF: Amelia Jones                                                                                                    | 2 Edit | Draw your initials                                                                                            | O Delete                                                                                 |
|                                              | Continue →                                                                                                    |        |                                                                                                    | Cancel                                                                                   |

You will see the **Waiting for Closing Agent to start the session...** message while your Closing Agent completes their system test and sets up their digital signature.

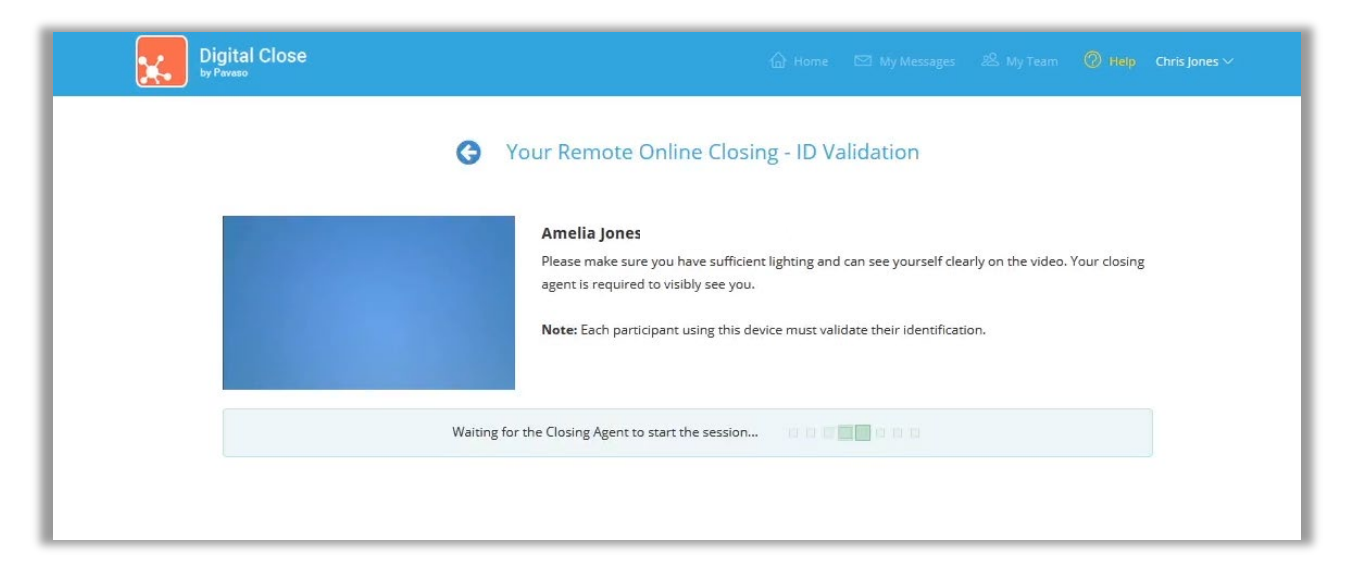

## Validating Your ID

Using an accredited third-party functionality, Pavaso's RON tool confirms the validity of your chosen form of identification. Acceptable forms of identification include:

- Government-issued passport
- Government-issued driver's license
- Government-issued identification (ID) card

Select your chosen form of identification from the drop-down menu and choose Validate by Smartphone.

| Digital Close                                                 | 🔓 Home 🖂 My M                                                                                                    | Лessages 🕺 My Team 🧑 Help                                   |
|---------------------------------------------------------------|----------------------------------------------------------------------------------------------------|-------------------------------------------------------------|
|                                                               | Your Remote Online Closing - ID Validation                                                                                                    |                                                             |
| Buyer - Amelia Jones<br>To verify your identity, please selec | Amelia Jones<br>Please make sure you have sufficient lighting and can see you<br>agent is required to visibly see you.<br>Note: Each participant using this device must validate their id | urself clearly on the video. Your closing<br>dentification. |
|                                                               | State Driver's License  State Driver's License State Identification Card Passport                                                                                                    | State Driver's License                                      |
| Message to everyone Enter message here                        |                                                                                                    | Validate By Smartphone                                      |

#### Enter your cell phone number in the pop-up. You must have access to a smartphone with text, camera, and internet capability.

*Note:* International numbers are accepted, however, the recipient must be able to receive texts from a U.S. phone number, not through a third-party messaging app.

| ) Validation                |                                      |                                                                                                    |              |
|-----------------------------|--------------------------------------|----------------------------------------------------------------------------------------------------|--------------|
| n ID validation link will t | be sent to the phone number provider |                                                                                                    |              |
| Country Code:               | +1 - United States                   |                                                                                                    |              |
| Phone number: (*)           | (555) 555-5555                       | ID Validation                                                                                                    | _            |
|                             | Cancel                               | An ID validation link has been sent to +15555555555.<br>This link is valid for 5 minutes. Please check your messages and<br>link to proceed with ID validation. | i select the |
|                             |                                      |                                                                                                    | Validation   |

The validation link opens a separate browser window. Tap the camera icons to capture the front and back of your chosen form of ID.

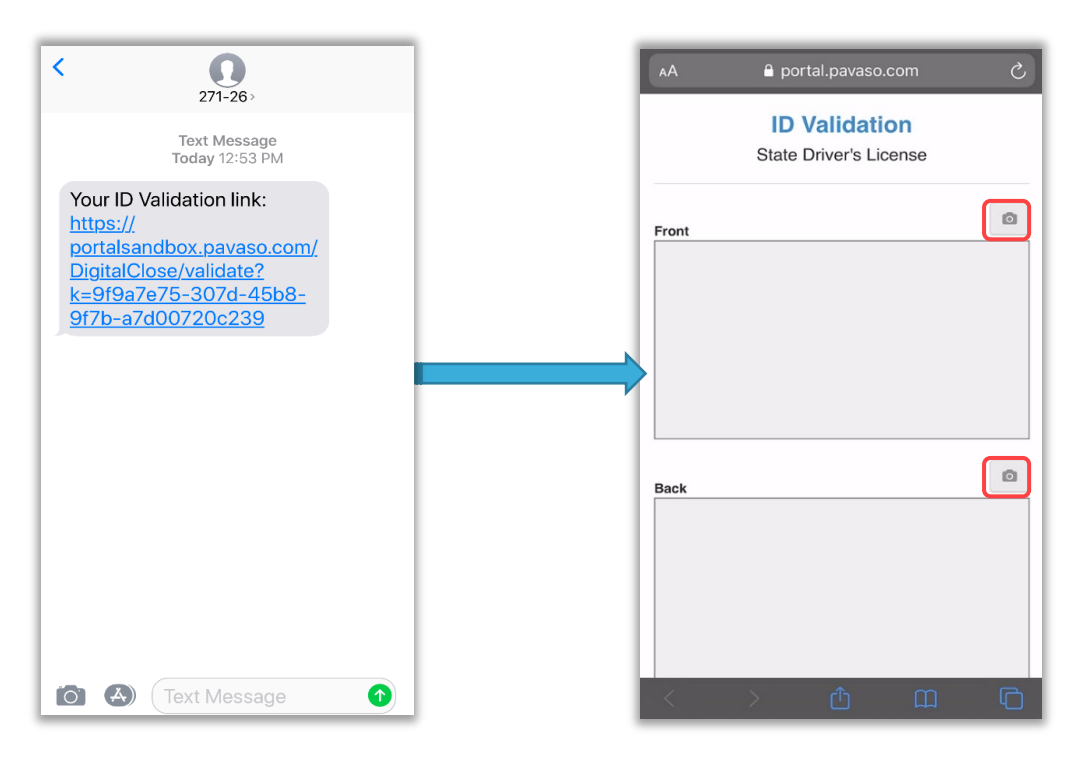

#### ID Capture Tips:

- Use a dark, solid background.
- All four corners of the ID should be visible in the camera frame. Avoid getting too close. It's okay if some of the background shows.
- Steady the camera before shooting and retake the image if it appears blurry.

The same smartphone can be used to validate multiple IDs. If one Signer's phone works and the other does not, the validation link for each Signer can be sent to the same device. If the pictures are clear and can be processed by the ID verification functionality, you will see the message below.

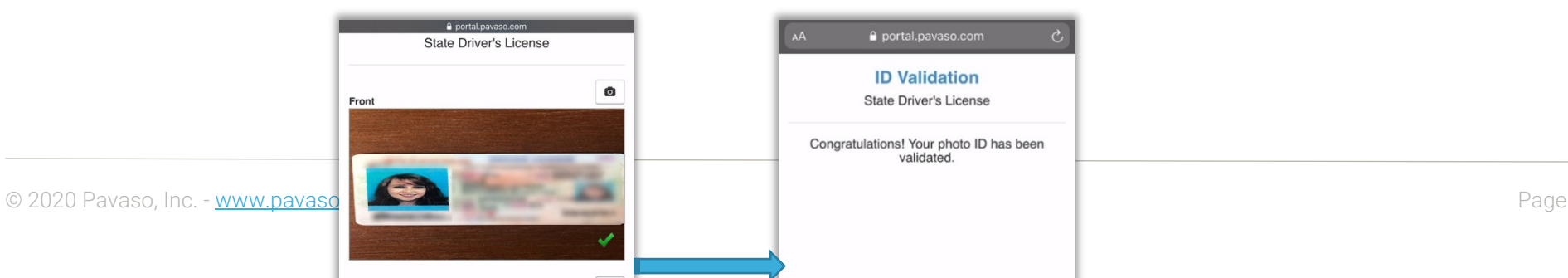

If the images are blurry or there is a problem processing the ID, continue to attempt confirming the ID. The ID must be validated via this method to proceed. Remember, multiple Signers can use the same smartphone to validate their identification.

Some states allow manual ID validation. In these cases, Request Manual Validation will appear.

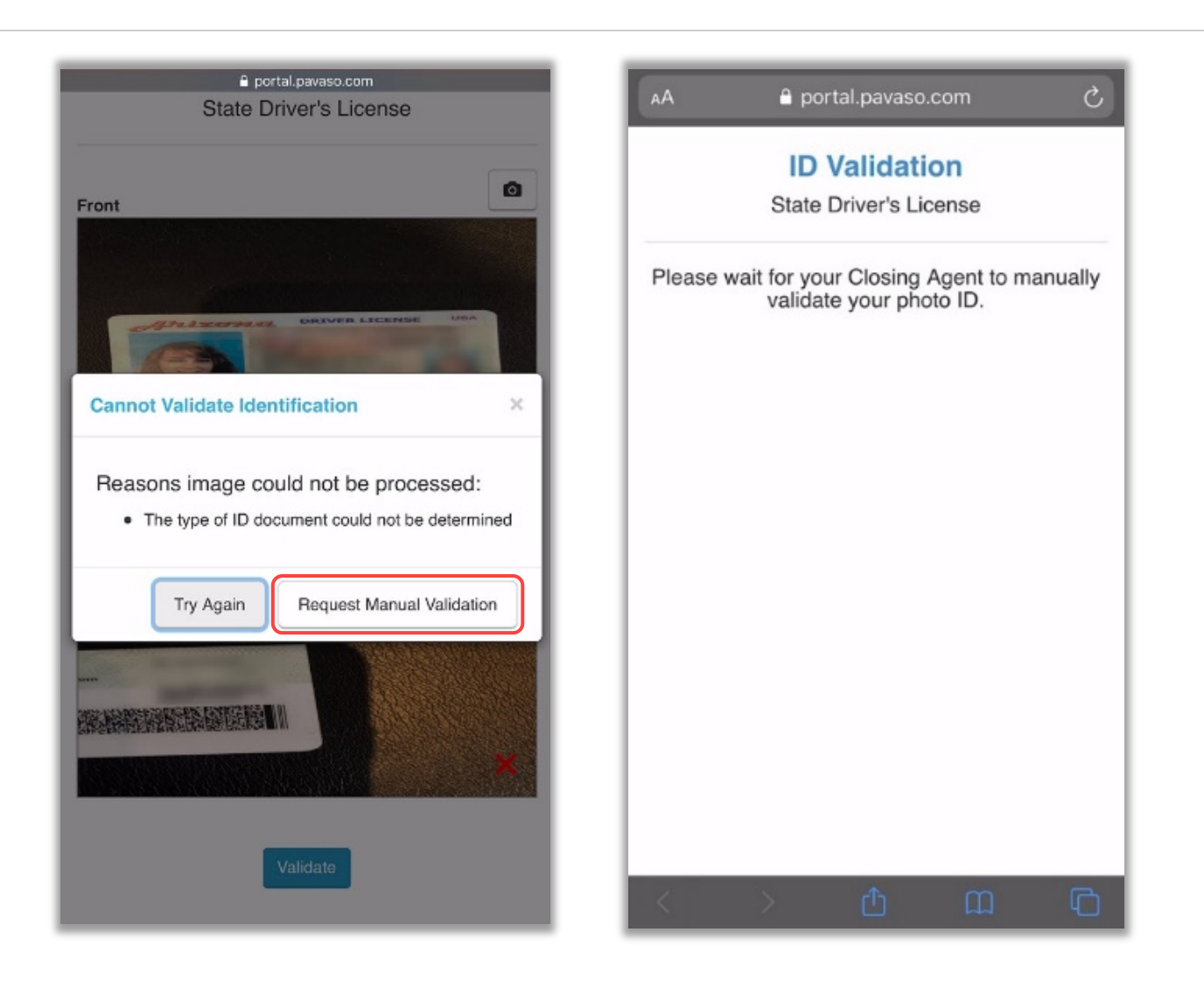

Your screen will update to show the ID is **Valid**. This message will also appear for your Closing Agent. Your Closing Agent will select to proceed and start the signing of the closing documents with you.

| Digital Close                             | 슈 Home 🗹 My Messages 윤 My Team 🛞 H <b>elp Amelia Jones ~</b>                                                                                                    |
|-------------------------------------------|----------------------------------------------------------------------------------------------------|
| You                                       | r Remote Online Closing - ID Validation                                                                                                    |
|                                           | Amelia Jones (You)<br>Please make sure you have sufficient lighting and can see yourself clearly on the video. Your closing<br>agent is required to visibly see you.<br>Note: Each participant using this device must validate their identification. |
| Cindy Closer (Closing Agent)              | Amelia Jones (Buyer)                                                                                                    |
| Message to everyone<br>Enter message here | 0                                                                                                    |
|                                           |                                                                                                    |

Next, you will see a message indicating that your signature will be applied to documents confirmed during your Pre-Closing Review. Select OK.

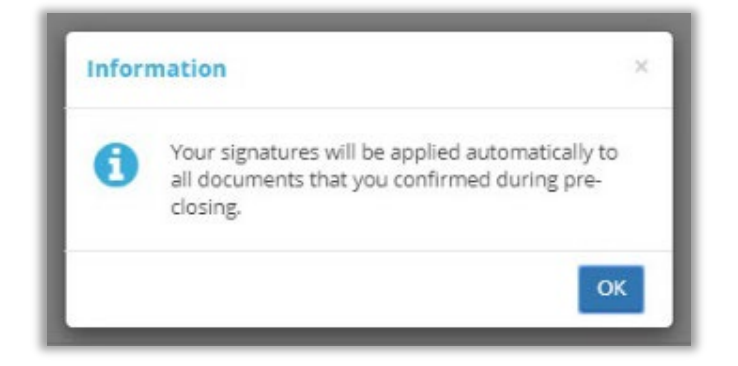

You will see the screen below as the Closing Agent prepares to send you a document to sign.

| ×. | Digital Close | 습 Home 🖂 My Messages 😕 My Team 🕜 Help Chris Jones 🗸                                                        | Amelia Jones, Chris Jones (you)        |
|----|---------------|----------------------------------------------------------------------------------------------------|----------------------------------------|
|    |               | Your Remote Online Closing - Document Signing                                                              |                                        |
|    |               | When your Closing Agent sends you a document to sign, it will appear here.<br>(Document not yet available) | Cindy Closer (Closing Agent)           |
|    |               |                                                                                                    | Message to everyone Enter message here |
|    |               | Home Terms & Conditions Privacy Policy Help<br>© Copyright 2020 Pavaso, Inc.                               |                                        |

When the first document is sent for you to sign, the browser will ask for permission to share your screen. If you have multiple screens or monitors, it is important to select the monitor/screen showing Pavaso. If the wrong screen is selected, you must select the back button inside your browser to begin the process again.

Select Share after selecting your screen.

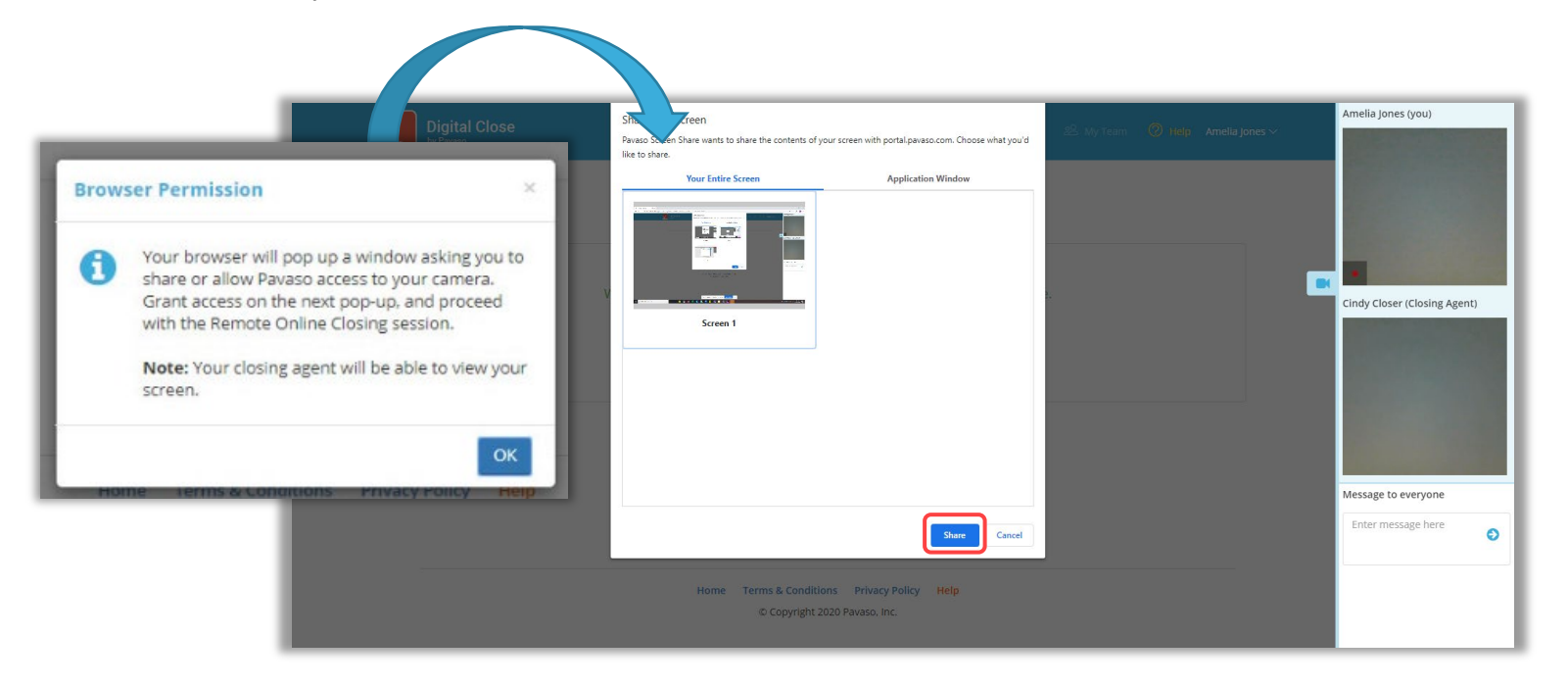

Your Closing Agent will pass documents to you requiring your signature and/or completion of text or check boxes.

Select the signature tag associated with the Sign here banner to apply your signature.

| <b>•</b> | Digital Close                              |                                                             |                            | Amelia Jones $\vee$ | Amelia Jones (you)           |
|----------|--------------------------------------------|-------------------------------------------------------------|----------------------------|---------------------|------------------------------|
|          | Back Done                                  |                                                             |                            |                     |                              |
|          | NAME AFFIDAVIT - B1<br>NAME AFFIDAVIT - B1 |                                                             |                            |                     |                              |
|          |                                            | TEST ORDER                                                  |                            | Î.                  |                              |
|          |                                            | NAME AFFIDA                                                 | ЛТ                         |                     | Cindy Closer (Closing Agent) |
|          |                                            | Loan Number: 123456789<br>Date: 5/13/2020                   |                            |                     |                              |
|          |                                            | Name: Amelia Jones This is to certify that:                 |                            |                     |                              |
|          |                                            | Amelia Jones Amy Jones                                      |                            |                     |                              |
|          |                                            | Amelia Hansen                                               |                            |                     | Message to everyone          |
|          |                                            |                                                             |                            |                     |                              |
|          |                                            | are one and the same person.                                | IS WREAF NAME TYPED BELOW. |                     |                              |
|          |                                            | Amelia Jones                                                | Buyer: Amelia Jones        |                     |                              |
|          |                                            | Print or Type Name <u>Signatu</u><br>State/Commonwealth of: | e                          |                     |                              |

After applying your signature, select **Done** to send the document back to your Closing Agent.

| ×. | Digital Close<br><sup>by Pavaso</sup>      |                                | Amelia Jones 🗸 | Amelia Jones (you)           |
|----|--------------------------------------------|--------------------------------|----------------|------------------------------|
| l  | Back Done                                  |                                |                |                              |
|    | NAME AFFIDAVIT - B1<br>NAME AFFIDAVIT - B1 |                                |                |                              |
|    | TEST ORDER                                 |                                | Í.             | Cindy Closer (Closing Agent) |
|    | NAME AFFID                                 | AVIT                           |                |                              |
|    | Loan Number: 123456789                     |                                |                |                              |
|    | Date: 5/13/2020                            |                                |                |                              |
|    | Name: Amelia Jones                         |                                |                |                              |
|    | This is to certify that                    |                                |                |                              |
|    | Amelia Jones                               |                                |                |                              |
|    | Amy Jones                                  |                                |                |                              |
|    | Amelia Hansen                              |                                |                | Message to everyone          |
|    |                                            |                                |                |                              |
|    |                                            |                                |                | Enter message here           |
|    |                                            |                                |                |                              |
|    | are one and the same person.               |                                |                |                              |
|    | THIS IS TO CERTIFY THAT MY LEGAL SIGNATU   | RE IS WRITTEN AND TYPED BELOW. |                |                              |
|    | 8                                          | - Puwer: Amelia lanes          |                |                              |
|    | Amelia Jones                               | melia Bruger                   |                |                              |
|    | Print or Type Name Sign                    | ature                          |                |                              |
|    | State/Commonwealth of:                     |                                |                |                              |

This process continues until all documents requiring your attention are completed. You will see the message below once all tasks are complete.

*Important:* Do not exit your remote session until instructed to do so by your Closing Agent.

| <b>x</b> | Digital Close 💮 Home 🖾 My Messages 🖄 My Team 🔘 Help Amelia Jon<br>by Piveao                                | es 🗸 | elia Jones (you)             |  |
|----------|----------------------------------------------------------------------------------------------------|------|------------------------------|--|
|          | Your Remote Online Closing - Document Signing                                                              |      |                              |  |
|          | You have now completed all of your tasks.<br>Please wait for further instructions from your closing agent. | Cine | Cindy Closer (Closing Agent) |  |
|          |                                                                                                    | Mes  | ssage to everyone            |  |
| -        | Home Terms & Conditions Privacy Policy Help<br>© Copyright 2020 Pavaso. Inc.                               |      |                              |  |

Once your Closing Agent ends the session, you will be routed to the landing page below.

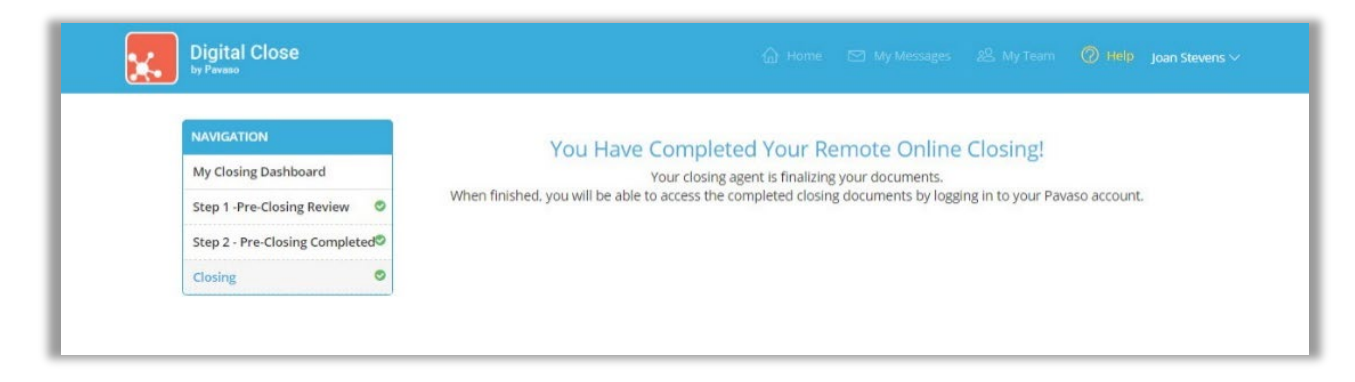

Once the order moves to the Closed status, you will be notified via email. All completed documents and a recording of the session are available via your Pavaso account.

| Digi         | ital Close    |                                                              |                      |            |         |                  | nelia Jones $\checkmark$ |
|--------------|---------------|--------------------------------------------------------------|----------------------|------------|---------|------------------|--------------------------|
| NAVI<br>My C | GATION        | Post-Closing                                                 |                      |            |         | 0 Notification(s | ) >                      |
| Early        | Disclosures O | Your executed closing package is available belo              | ow.                  |            |         |                  |                          |
| Post-        | Closing       | O Audit Log<br>This contains all activities completed by all | parties for this tra | nsaction.  |         |                  |                          |
|              |               | AuditReport                                                  | 🛱 N/A                | 🛓 Download | 🖨 Print |                  |                          |
|              |               | Complete Executed Package                                    |                      |            |         |                  |                          |
|              |               | Bundle of all Documents                                      | 🖾 N/A                | 🛓 Download | 🖨 Print |                  |                          |
|              |               | Individual Executed Documents                                |                      |            |         |                  |                          |
|              |               | NOTE                                                         | 🛱 05/14/2020         | 🛓 Download | 🖨 Print |                  |                          |
|              |               | NAME AFFIDAVIT - B1                                          | 🔁 05/14/2020         | 🛓 Download | 🖨 Print |                  |                          |
|              |               | Mailing Address Certification                                | 🛱 05/14/2020         | 🛓 Download | 🖨 Print |                  |                          |
|              |               | Additional Documents                                         |                      |            |         |                  |                          |
|              |               | Remote Closing Session Videos                                | 2010 05 11 2020      |            |         |                  |                          |
|              |               | Exampleor der_05142020D_05-14-2020_13                        | 2764 05-14-2020      |            |         |                  |                          |

## **Pavaso Support**

#### Business Hours: Monday – Friday 7:00 am – 8:00 pm CST (<u>Holiday Schedule</u>) Email: support@pavaso.com Phone/ Closing Hotline: (866) 288-7051, option 3 24/7 Online Help Library: Log into your Pavaso account and click on Help next to your name.

\*Due to platform capabilities, state law or regulation or all, electronic notarization and remote online notarization are not available in all areas.

Pavaso makes no express or implied warranty respecting the information presented and assumes no responsibility for errors or omissions.

Pavaso, Inc. All rights reserved. This document, its content, and its materials, in any form or media, is proprietary and confidential and shall be considered the sole property of Pavaso. It may not be copied, distributed, or reproduced in whole or in part, nor transmitted to any third party without Pavaso's prior written consent. Pavaso makes no express or implied warranty respecting the information presented and assumes no responsibility for errors or omissions.